## Guida alla pre-valutazione per Lauree Triennali e Magistrali a ciclo unico

Una volta entrato nella piattaforma ti troverai davanti a questa schermata, in cui ti verrà chiesto di selezionare il corso a cui vuoi iscriverti.

Scegli il corso e seleziona il pulsante 'NEW' per continuare la procedura.

| HomePage      | Attività di servizio | Dati personali                   | FAQ             | Contatto         | Logout      |             |        |  |
|---------------|----------------------|----------------------------------|-----------------|------------------|-------------|-------------|--------|--|
| PRE-ADMISS    |                      | to FIRST-CYCLE DEGF              |                 | E and SINGLE C   | YCLE DEGREE | - 2025/2026 |        |  |
| PRE-ADMISSION | APPLICATION TO       | 0 - beni artistici, librari e de | ello spettacolo |                  |             | New         |        |  |
|               |                      |                                  |                 |                  |             |             |        |  |
| Applications  |                      |                                  |                 |                  |             |             |        |  |
| Ν.            | Year                 | Course                           |                 | Date last modify |             | Status      | Result |  |

Dopodichè si aprirà un'altra schermata in cui dovrai indicare il numero del tuo passaporto e l'Ambasciata presso cui farai richiesta di visto. Dovrai inoltre effettuare il caricamento di alcuni documenti, tra cui: passaporto, diploma, certificato di lingua ed eventuale altra documentazione (anche in formato zip).

| PRE-ADMISSION APPLICATION TO                                                                                                    |                                                                                                    |
|----------------------------------------------------------------------------------------------------|----------------------------------------------------------------------------------------------------|
| Course: BENI ARTISTICI, LIBRARI E DELL                                                                                                    | O SPETTACOLO                                                                                                    |
| PERSONAL DATA                                                                                                    |                                                                                                    |
| Passport number (*)                                                                                                    | 1234567     1234567     1234567     1234567     1234567     1234567     1234567     1234567     1234567     1234567     1234567     1234567     1234567     1234567     1234567     1234567     1234567     1234567     1234567     1234567     1234567     1234567     1234567     1234567     1234567     1234567     1234567     1234567     1234567     1234567     1234567     1234567     1234567     1234567     1234567     1234567     1234567     1234567     1234567     1234567     1234567     1234567     1234567     1234567     1234567     1234567     1234567     1234567     1234567     1234567     1234567     1234567     1234567     1234567     1234567     1234567     1234567     1234567     1234567     1234567     1234567     1234567     1234567     1234567     1234567     1234567     1234567     1234567     1234567     1234567     1234567     1234567     1234567     1234567     1234567     1234567     1234567     1234567     1234567     1234567     12345     12345     12345     12345     12345     12345     12345     12345     12345     12345     12345     12345     12345     12345     12345     12345     12345     12345     12345     12345     12345     12345     12345     12345     12345     12345     12345     12345     12345     12345     12345     12345     12345     12345     12345     12345     12345     12345     12345     12345     12345     12345     12345     12345     12345     12345     12345     12345     12345     12345     12345     12345     12345     12345     12345     12345     12345     12345     12345     12345     12345     12345     12345     12345     12345     12345     12345     12345     12345     12345     12345     12345     12345     12345     12345     12345     12345     12345     12345     12345     12345     12345     12345     12345     12345     12345     12345     12345     12345     12345     12345     12345     12345     12345     12345     12345     12345     12345     12345     12345     12345     12345     12345     12345     12345     12345     12345     12345 |
| Passport copy (*)<br>(pdf format)                                                                                                    | Sceoli il file CARTA D'IDENTITA' pdf                                                                                                    |
| Please select from this list the name of the                                                                                                  | Italian Embaseu/Canaulate where you will submit your application Show List                                                                                                    |
| Embassy/ Consulate(*)                                                                                                    | TOKYO                                                                                                    |
| DOCUMENTATION<br>Diploma Certificate and/or Transcript of<br>records(*)<br>(off or in format)                                                 | Scegli il file Diploma.pdf                                                                                                    |
| indicates the type of document you are uploading(*)                                                                                           | <ul> <li>I am uploading a certificate at least B2 competence of the language required</li> <li>I am uploading a document justifying the exemption</li> <li>I am uploading a promise to take the at least B2 before enrollment</li> </ul>                                                                                                    |
| Upload Italian Language Certificate B2 or<br>exemption's letter / commitment to take the<br>tests at our University(*)<br>(pdf or zip format) | Scegli il file B2.pdf                                                                                                    |
|                                                                                                    |                                                                                                    |

Se non hai ancora tutti i documenti necessari per completare la procedura, avrai la possibilità di salvare la tua application in 'draft' selezionando "**Save draft''**, il che significa che la domanda non sarà inviata alla commissione di valutazione, ma rimarrà in bozza e sarà possibile modificarla in un secondo momento.

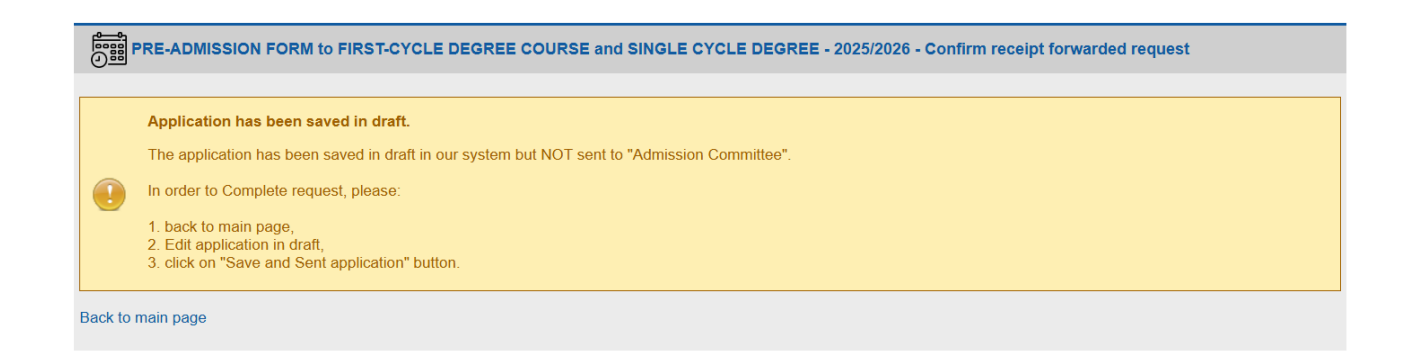

Tornando alla pagina iniziale, attraverso il pulsante "**Back to main page**", potrai vedere lo status della tua domanda, che in questo caso apparirà salvata come bozza (draft).

| PRE-ADMISSION APPLICATION FORM to FIRST-CYCLE DEGREE COURSE and SINGLE CYCLE DEGREE - 2025/2026 |        |      |                                            |                     |        |        |  |
|-------------------------------------------------------------------------------------------------|--------|------|--------------------------------------------|---------------------|--------|--------|--|
| Applica                                                                                         | ntions |      |                                            |                     |        |        |  |
| N.                                                                                              |        | Year | Course                                     | Date last modify    | Status | Result |  |
| 1                                                                                               | 🖻 🖬    | 2025 | BENI ARTISTICI, LIBRARI E DELLO SPETTACOLO | 20/01/2025 11:11:36 | Draft  |        |  |

Al contrario, se hai caricato tutta la documentazione necessaria e sei pronto a inviare la tua domanda di valutazione, potrai selezionare il tasto "**Save and send application**", il che significa che la tua domanda è stata definitivamente inviata alla commissione di valutazione (in questo caso non è più possibile modificarla).

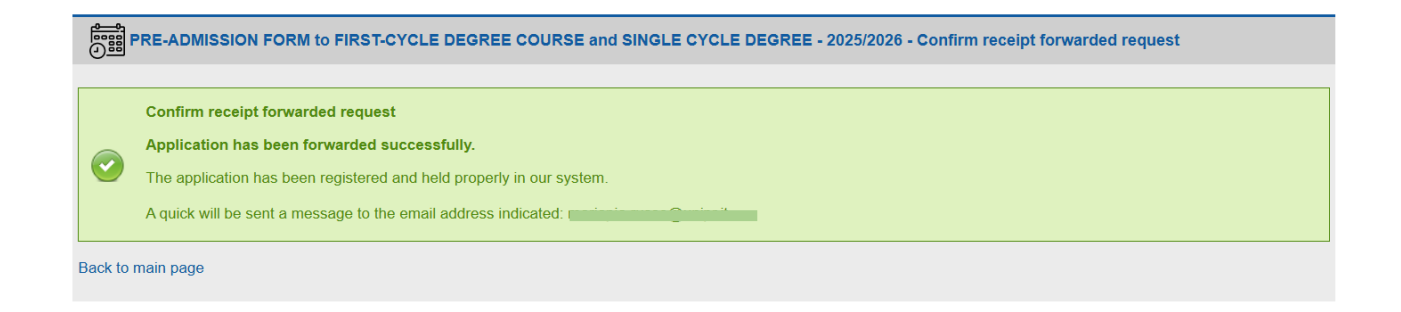

Tornando alla pagina iniziale potrai vedere che la tua domanda è stata correttamente inviata e che adesso lo status è diventato **"sent to admission commitee"**.

|        | PRE-AD | MISSION | APPLICATION FORM to FIRST-CYCLE DEGREE COURSE | and SINGLE CYCLE DE | GREE - 2025/2026              |        |
|--------|--------|---------|-----------------------------------------------|---------------------|-------------------------------|--------|
| Applic | atione |         |                                               |                     |                               |        |
| N.     | ations | Year    | Course                                        | Date last modify    | Status                        | Result |
| 1      |        | 2025    | BENI ARTISTICI, LIBRARI E DELLO SPETTACOLO    | 20/01/2025 11:12:43 | Sent to "Admission Committee" |        |